1 マイナポータルぴったりサービスにアクセスする。

https://myna.go.jp/search

| マイナホータル        | さがす       |        |                 |         | 23       | 日景みよし市 |  |
|----------------|-----------|--------|-----------------|---------|----------|--------|--|
| A-#            |           |        |                 |         |          |        |  |
| ⊕              | キーワード     |        |                 |         |          | (2) 検索 |  |
| Q 31/9         | #擢災証明·被   | E気証明 H | 8之中日 H<br>F国民年金 | (越し #児童 | 手出 非能付金  | *口座    |  |
| ≡ ×=a-         | Without . |        |                 |         |          |        |  |
|                | 注目        |        |                 |         |          |        |  |
| ↓ メンテナンス情報     |           | ଳା     | Ø               | 0       |          | 0      |  |
| ⊕ ≣iā/Language | 298       | (##U)  | 286             | 经非区债    | 28       | 四人四    |  |
|                | ガイド       |        |                 |         |          |        |  |
| ロダイン           | 1         |        | ka              |         | 2        |        |  |
| ⑦ ログイン方法       | 4295      | 国外への   | . 19 B          | ともの予防接種 | マイナンバーカー |        |  |

2 自治体を「愛知県みよし市」に設定する。
 ※初めて使う方は「自治体を指定」と表示されています。

| 0 +-/         | en.           | 9                                            |                  |         | 125         | 思みよし生 |
|---------------|---------------|----------------------------------------------|------------------|---------|-------------|-------|
| 00 (p=24      | =-7-          | 1                                            |                  |         |             | 0.482 |
|               |               |                                              |                  |         |             |       |
| Q 2##         | *權災証明<br>+保険証 | <ul> <li>・彼災証明 ##</li> <li>#パスポート</li> </ul> | ★定申告 #引<br>#国民年金 | 越し 〃児童  | 手当 #給付金     | *口座   |
| ≡ ×=₂-        |               |                                              |                  |         |             |       |
|               | 注目            |                                              |                  |         |             |       |
| ↓ ×ンデナンス      | 14E           | n an an an an an an an an an an an an an     | 0                | 0       |             | ê     |
| ⊕ ≣l∄/Languag | 29条           | 19.2 V                                       | 286              | 1282.0  | <i>2</i> :≜ | 國人由   |
|               | ガイド           |                                              |                  |         |             |       |
| ログイン          |               |                                              | 1.               |         |             |       |
|               |               |                                              | 50 E             | 0.07028 |             |       |

3 検索欄に検索したい手続き名のキーワードを入れる。(例:配食、介護手当 等)

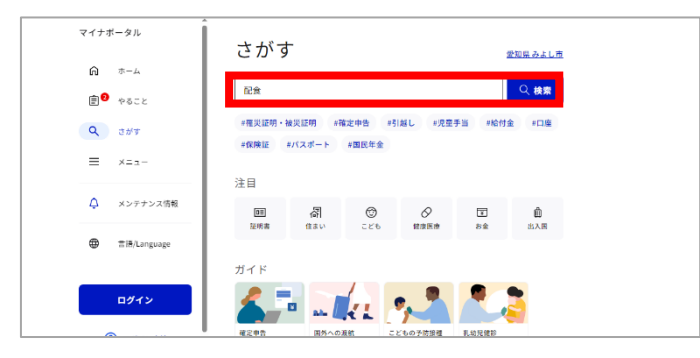

4 対象のサービスを選択し、画面の案内に沿って情報を入力していく。

| マイナボータル        | ▲<br>検索結果 ************************************                           |
|----------------|--------------------------------------------------------------------------|
| A *-4          |                                                                          |
|                |                                                                          |
| Q さがす          | 愛知県 みよし市の手続き カテゴリ >                                                      |
| ≡ ×=ュ-         | 高齢者配食サービス事業利用申請                                                          |
| ↓ メンテナンス情報     | 湾が-客気度<br>質量が回線な点紛省に対して、定期的に最宅を防防し、定員のパランスのとれた食事を<br>超対するとともに、安否の確認をします。 |
| ⊕ ≘lã/Language |                                                                          |
| ロダイン           | 見つからない場合                                                                 |